## How to Enroll in Blackboard Student Orientation

- 1. Log on to Blackboard.
- 2. In the Organization and Self-Enroll Catalog, CLICK **ORIENTATION**.

| Galileo              | Organization List                                         | GALILEO stands for GeorgiA Library LEarning Online, an                                                                                                    |
|----------------------|-----------------------------------------------------------|----------------------------------------------------------------------------------------------------|
| Announcements        | You are not currently participating in any organizations. | initiative of the Board of Regents of the University System of<br>Georgia. A World Wide Web-based virtual library, GALILEO<br>provides access to multiple information resources, including<br>secured access to licensed products. |
| Calendar             |                                                           |                                                                                                    |
| My Grades            | Organization Self Enroll Catalog                          |                                                                                                    |
| Personal Information | Contract Courses                                          |                                                                                                    |
| Tutoring Schedule    | Constitution                                              |                                                                                                    |
| Goal Performance     | En Student Clubs                                          |                                                                                                    |
| Goals                | Browse Organization Catalog                               |                                                                                                    |
|                      |                                                           |                                                                                                    |

3. From Browse Organization Catalog, click the gray arrow button next to the course name, **834\_Blackboard\_Student\_Orientation\_ORG**.

| Browse Organization Catalog                                                                                           |                   |                              |                       |  |  |  |
|----------------------------------------------------------------------------------------------------|-------------------|------------------------------|-----------------------|--|--|--|
| Search Catalog   Organization Name Contains   Organization Name Contains   Search this Category Search Entire Catalog |                   |                              |                       |  |  |  |
| Browse Terms<br>Select a term to see only courses belonging to the<br>unspecified term v Go                           | at term           |                              |                       |  |  |  |
| Organization ID                                                                                                    | Organization Name | Leader Names                 | Description Textbooks |  |  |  |
|                                                                                                    |                   | Displaying 1 to 1 of 1 items | Show All Edit Paging  |  |  |  |

CLICK Enroll.

4. A Self Enrollment summary page will display.

| CLICK | SUBN | <b>/IT</b> to | confirm. |
|-------|------|---------------|----------|
|-------|------|---------------|----------|

| Self Enrollmer              | nt                                                                                  |
|-----------------------------|-------------------------------------------------------------------------------------|
| ENROLL IN ORGANI            | ZATION: LTC STUDENT BLACKBOARD ORIENTATION (834_BLACKBOARD_STUDENT_ORIENTATION_ORG) |
| Instructor:<br>Description: | Angelia McQuade, Wendy Schuster - G, Britnee Shandor                                |
| Categories:                 | Education Higher Education                                                          |
| Click Submit to proc        | ned. Click Cancel to go back. Cancel Submit                                         |

5. A confirmation page will display.

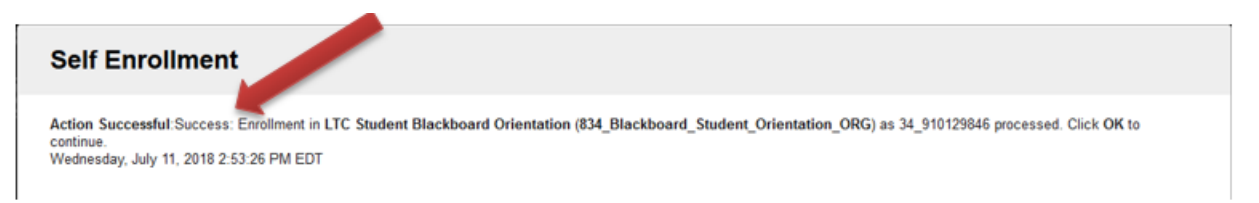

Click the **OK** button in the bottom right-hand corner.